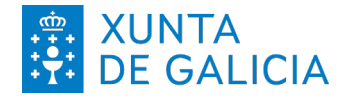

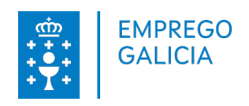

## Solicitar e anular formación na Oficina Virtual de Emprego

| 1 |                                                                                                    | nevertes, esterne es el 🐷 012<br>registrados<br>(O datas la contenenta)<br>registrados |  |  |
|---|----------------------------------------------------------------------------------------------------|----------------------------------------------------------------------------------------|--|--|
|   | Otras formas de acceso                                                                                                    |                                                                                        |  |  |
|   | Centification @Finns<br>dini @ Dimmer @<br>Unit in centification selection selection and the selection selection selecti | Uncertain Contracts                                                                    |  |  |
|   | Noticias recientes  • 12/01/2022: Con fecha 12 de enero de 2023 Orange desaztivó el servicio de Mobile Connect en España.                                                                                                    |                                                                                        |  |  |
|   | tener or we 11 - 4 2015 form or failers (analysis in balances                                                                                                    |                                                                                        |  |  |
|   |                                                                                                    |                                                                                        |  |  |
|   |                                                                                                    |                                                                                        |  |  |

Accede á **oficina virtual** co teu usuario e contrasinal.

Se non o tes ou esqueciches o teu contrasinal, podes xerar un ou resetealo empregando o enderezo electrónico asociado á túa demanda de emprego.

Tamén podes acceder con DNI-e, certificado dixital ou Mobile Connect (só Movistar).

| 2 | Arriba á dereita atoparás<br>lapelas, preme na que<br><b>demandantes.</b> | tres<br>pon | <complex-block></complex-block> |
|---|---------------------------------------------------------------------------|-------------|---------------------------------|
|   |                                                                           |             |                                 |

Oficina Virtual de Emprego

https://emprego.xunta.gal/ofivir

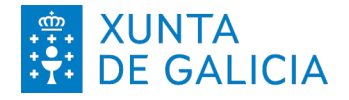

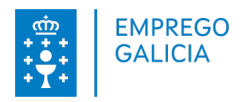

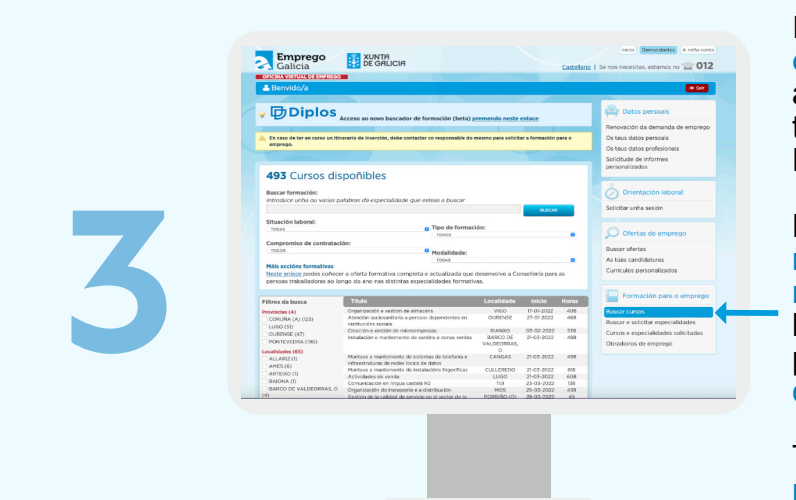

No apartado **formación para o emprego** poderás consultar as accións formativas que cada día temos publicadas no Portal de Emprego de Galicia.

Podes filtrar por situación laboral requirida, por tipo de formación, modalidade de impartición ou buscar se os cursos teñen unha porcentaxe de compromiso de contratación.

Tamén podes consultar por provincia e/ou localidade.

Se che interesa algún curso podes solicitalo premendo en preinscribirse.

Lembra que o acceso a algún curso pode ter uns requisitos académicos mínimos. Asegúrate de que os cumpres.

Despois de solicitar o curso, é recomendable contactar coa entidade impartidora.

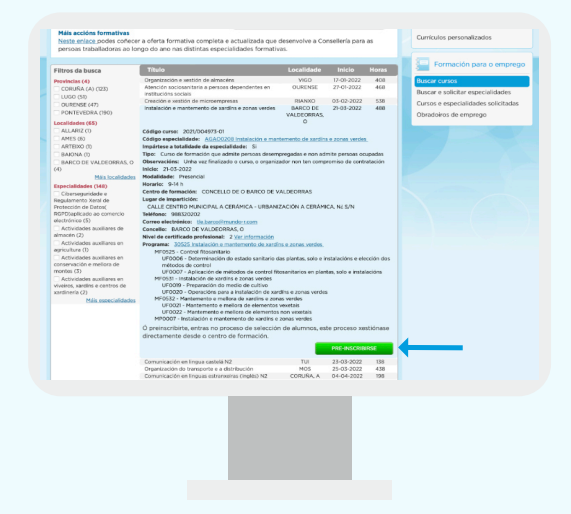

Oficina Virtual de Emprego

https://emprego.xunta.gal/ofivir

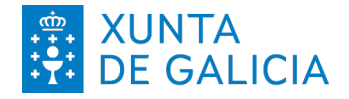

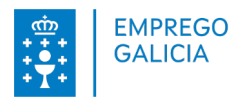

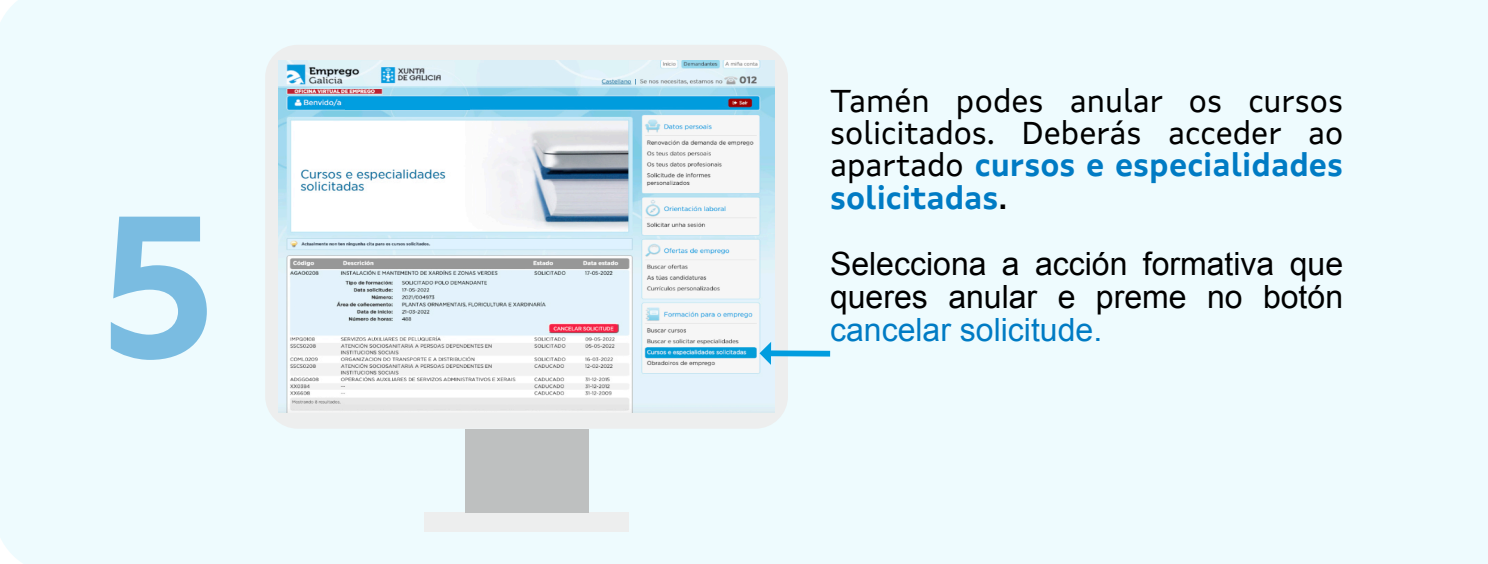

No apar emprego estes pr emprego e

No apartado **obradoiros de emprego** poderás solicitar e anular estes programas públicos de emprego e formación.

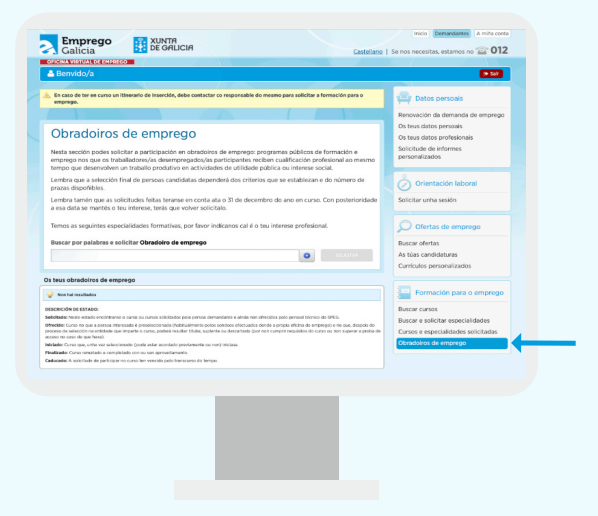

Oficina Virtual de Emprego

https://emprego.xunta.gal/ofivir